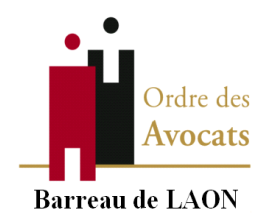

# TRIBUNAL JUDICIAIRE DE LAON

# NOTE PRISE DE DATE

A compter du 1<sup>er</sup> juillet, est entré en vigueur la réforme de la procédure civile prévoyant le système dit de « prise de date ».

La prise de date pourra se faire pour les contentieux listés au tableau joint en annexe (Annexe 1) :

(NB : RO = représentation obligatoire)

Elle se fait en deux étapes :

- 1. Réserver une date
- 2. Placement de la 1<sup>ère</sup> expédition (assignation délivrée).

# **1.** <u>COMMENT RESERVER UNE DATE ETAPE/ETAPE : (exemple d'une procédure en divorce avec mesure provisoires)</u></u>

Vous vous connectez, comme à votre habitude, via e-barreau, à l'aide de votre clé RPVA :

| 🗖   🛍 Votre espa            | ce avocat   Cons           | eil nat 🗙 🌔 Bienvenue su                              | r le site e-Barreau | × +         |                   |                |                   |                     |                |                  |                        |   | -          | ٥                | × |
|-----------------------------|----------------------------|-------------------------------------------------------|---------------------|-------------|-------------------|----------------|-------------------|---------------------|----------------|------------------|------------------------|---|------------|------------------|---|
| $\leftarrow \rightarrow $ C | 🖒 https:,                  | //e-barreau.avocat.fr/ebarre                          | au/go               |             |                   |                |                   |                     |                |                  |                        | ô | £ @        |                  |   |
|                             | Réseau Priv<br>Conscil Nat | arreau<br>é Virtuel sus Avocats<br>ional des Barreaux |                     |             |                   |                |                   |                     |                |                  |                        |   |            |                  |   |
|                             | Bienvenu                   |                                                       |                     |             |                   |                |                   |                     |                |                  |                        |   |            |                  |   |
|                             | EB                         | e-BARREAU                                             |                     |             |                   |                |                   |                     | Gérer vo       | tre accès mobile |                        |   |            |                  |   |
|                             | Â                          | Tribunal de Gr                                        | ande Insta          | nce         |                   |                |                   |                     |                |                  |                        |   |            |                  |   |
|                             | Ŵ                          | Cour d'Appel                                          |                     |             |                   |                |                   |                     |                |                  |                        |   |            |                  |   |
|                             | Â                          | Tribunal de Co                                        | ommerce             |             |                   |                |                   |                     |                |                  |                        |   |            |                  |   |
|                             | Q                          | Retrouvez désorm                                      | ais l'accès à l'    | Acte d'Avoo | cat et au T       | Félérecou      | rs, depuis        | l' <u>Espace Sé</u> | curisé des Avo | cats.            |                        |   |            |                  |   |
|                             |                            |                                                       |                     | Con         | tacter l'Assistan | nce   Mentions | légales   e-barre | au V 7.9.42   Mes   | sage           |                  |                        |   |            |                  |   |
|                             |                            |                                                       |                     |             |                   |                |                   |                     |                |                  |                        |   |            |                  |   |
|                             |                            |                                                       |                     |             |                   |                |                   |                     |                |                  |                        |   |            |                  |   |
| 4                           |                            |                                                       |                     |             |                   |                |                   |                     |                |                  |                        |   |            |                  |   |
| Taper ici                   | i pour rechei              | rcher                                                 | 0 #                 | 0 🖬         |                   | ¥              | B 😆               |                     |                | Q 1              | 8°C Pluie fine \land 🛱 | • | (席 (D)) 29 | 18:31<br>06/2021 | 5 |

Après avoir sélectionné l'onglet Tribunal de Grande Instance, apparait l'écran suivant :

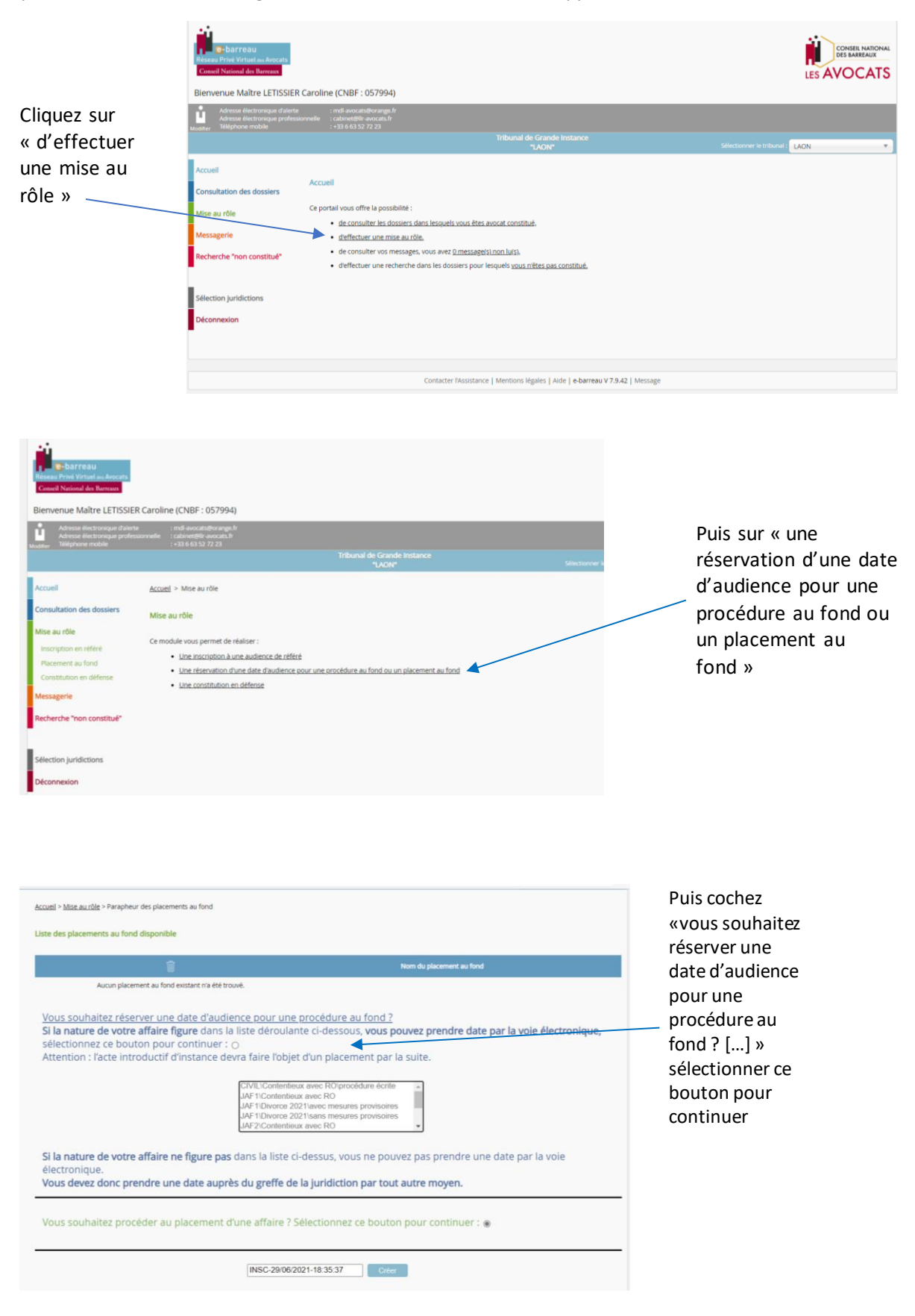

|                           |                                                             |                                 | "LAON"                       |                              | Selectoriner in tribunal LAON |    | Vous devez    |
|---------------------------|-------------------------------------------------------------|---------------------------------|------------------------------|------------------------------|-------------------------------|----|---------------|
| Accuell                   | Accueil > Mise au rôle > Parapheu                           | r des placements au fond > Plac | cement au fond > Saisie d'ur | ne partie                    |                               |    | romplin loc   |
| Consultation des dossiers | Saisie d'une partie                                         |                                 |                              |                              |                               |    |               |
| Mise au rôle              |                                                             |                                 |                              |                              |                               |    | cnamps        |
| Inscription en référè     |                                                             |                                 |                              |                              |                               |    | concernant le |
| Placement au fond         | Type de Personne * :                                        | Personne Physique               | ~                            | Qualité de la partie * :     | Défendeur 🗸                   |    | concernant ic |
| Constitution en défense   | Nom *:                                                      | LOUMI                           |                              | Nationalité :                | Française 🗸                   |    | demandeur.    |
| Messagerie                | Prénom * :                                                  | Mohand                          |                              | Majorité * :                 | majeur 🗸                      |    | puis le       |
| Recherche "non constitué" | Genre * :                                                   | Masculin                        | ~                            |                              |                               |    |               |
|                           | Civilité :                                                  | Monsieur                        | ~                            |                              |                               |    | > défendeur   |
| an a state of the         | Situation familiale :                                       | Marié                           | ~                            | Code postal lieu naissance : |                               | 1  |               |
| Selection juridictions    | Date naissance (JJ/MM/AAAA):                                | 13/02/1995                      |                              |                              |                               |    |               |
| Déconnexion               | Lieu de naissance :                                         | LARBAA NATH IRATH               | EN (T)                       | Ville / Pays * :             | LAON                          |    |               |
|                           | Type adresse * :                                            | Adresse personnelle             | ~                            | Téléphone :                  |                               | p. |               |
|                           | Adresse * :                                                 | Bloc 4, Rue Marc Sang           | gnier                        |                              |                               |    |               |
|                           | Code postal :                                               | 02000                           |                              |                              |                               |    |               |
|                           | Profession activité :                                       |                                 | •                            |                              |                               |    |               |
|                           | Mode de délivrance :                                        |                                 | ~                            | Date de délivrance :         |                               | )  |               |
|                           | Complément d'information :                                  |                                 |                              |                              |                               |    |               |
|                           | ADRESSE COMPLETE :<br>Chez Monsieur LOUMI Idi<br>02000 LAON | r, Bloc 4, Rue Marc Sa          | ngnier - appt 7 -            |                              |                               |    |               |

| P-barreau<br>Riesau Privé Virtuel au Arocata<br>Conseil National des Remans |                                                                               |         |
|-----------------------------------------------------------------------------|-------------------------------------------------------------------------------|---------|
| Adresse électronique d'alerte                                               | : mdi-avorats@orange.fr                                                       |         |
| Modifier Téléphone mobile                                                   | i cabreddil www.cals.tr<br>: + 38 68 32.7 / 23                                |         |
|                                                                             | Tribunal de Grande Instance<br>"UADN" Sélectionner le tribunal : LAON "       |         |
| Accuell                                                                     | Accusti > Mise au rôle > Parapheur des placements au fond > Placement au fond | Validez |
| Consultation des dossiers                                                   | Placement au fond                                                             | /       |
| Mise au rôle                                                                | Inutile de vous saisir en tant que représentant                               |         |
| Placement au fond                                                           | Aputer une partie                                                             |         |
| Consolution en derense                                                      | Demandeur : Personne Physique Sauvegardé auto-natiquement 🖥                   |         |
| Messagerie                                                                  | Madame Virginie VANDERBOOST                                                   |         |
| Recherche "non constitué"                                                   |                                                                               |         |
|                                                                             | Ajouter un représentant                                                       |         |
| Sélection juridictions                                                      | Défendeur : Personne Physique Sauvegardé automatiquement 🖥                    |         |
| Déconnexion                                                                 | Monsieur Mohand LOUMI                                                         |         |
|                                                                             | Ajouter un représentant                                                       |         |
|                                                                             | Etape 2 : Valider les parties et finaliser Trinscription                      |         |
|                                                                             |                                                                               |         |

Choisissez la nature de l'affaire parmi les propositions suivantes :

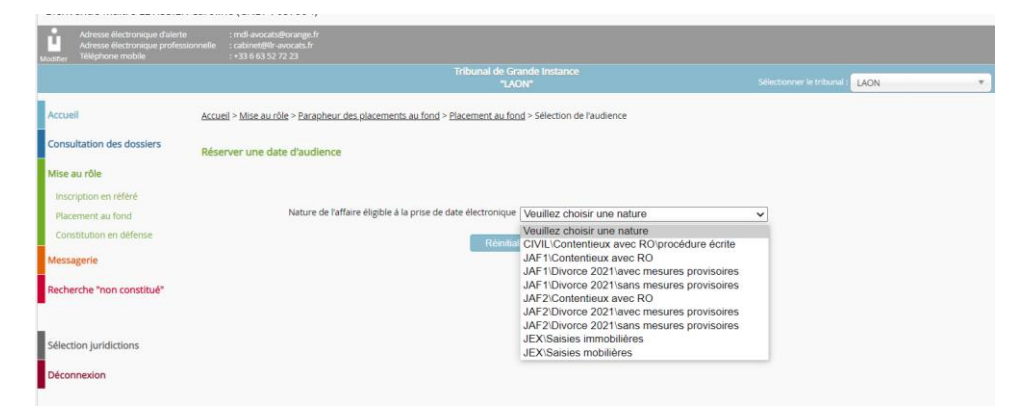

Choisissez le délai adapté à votre dossier :

| Adresse électronique d'alerte<br>Adresse électronique professio<br>Moséler Téléphone mobile | : mdi-avocats@orange.fr<br>nnelle : cabinet@lir-avocats.fr<br>: +33.6.63.52.72.23 |                                                                                                |                            |      |  |
|---------------------------------------------------------------------------------------------|-----------------------------------------------------------------------------------|------------------------------------------------------------------------------------------------|----------------------------|------|--|
|                                                                                             | Tribunal de Gr<br>"LA                                                             | ande Instance<br>DN*                                                                           | Selectionner le tribunal : | LAON |  |
| Accuell                                                                                     | Accueil > Mise au rôle > Parapheur des placements au fond > Placement au for      | d > Sélection de l'audience                                                                    |                            |      |  |
| Consultation des dossiers                                                                   | Réserver une date d'audience                                                      |                                                                                                |                            |      |  |
| Mise au rôle                                                                                |                                                                                   |                                                                                                |                            |      |  |
| Inscription en référé                                                                       |                                                                                   |                                                                                                |                            |      |  |
| Placement au fond                                                                           | Nature de l'affaire éligible à la prise de date électronique                      | JAF2\Divorce 2021\avec mesures provisoires                                                     | ~                          |      |  |
| Constitution en défense                                                                     | Délai Légal :                                                                     | Veuillez choisir un délai                                                                      | ~                          |      |  |
| Messagerie                                                                                  | Rémitia                                                                           | Veuillez choisir un délai<br>Cas standard J +30 : 30                                           |                            |      |  |
| Recherche "non constitué"                                                                   |                                                                                   | Défendeur résidant à l'étranger : J + 12 semain<br>Défendeur résidant dans les DOM TOM : J + 8 | es : 85<br>semaines : 55   |      |  |
|                                                                                             |                                                                                   |                                                                                                |                            |      |  |
| Sélection juridictions                                                                      |                                                                                   |                                                                                                |                            |      |  |
| Déconnexion                                                                                 |                                                                                   |                                                                                                |                            |      |  |

Puis, sélectionnez la date qui convient, et validez :

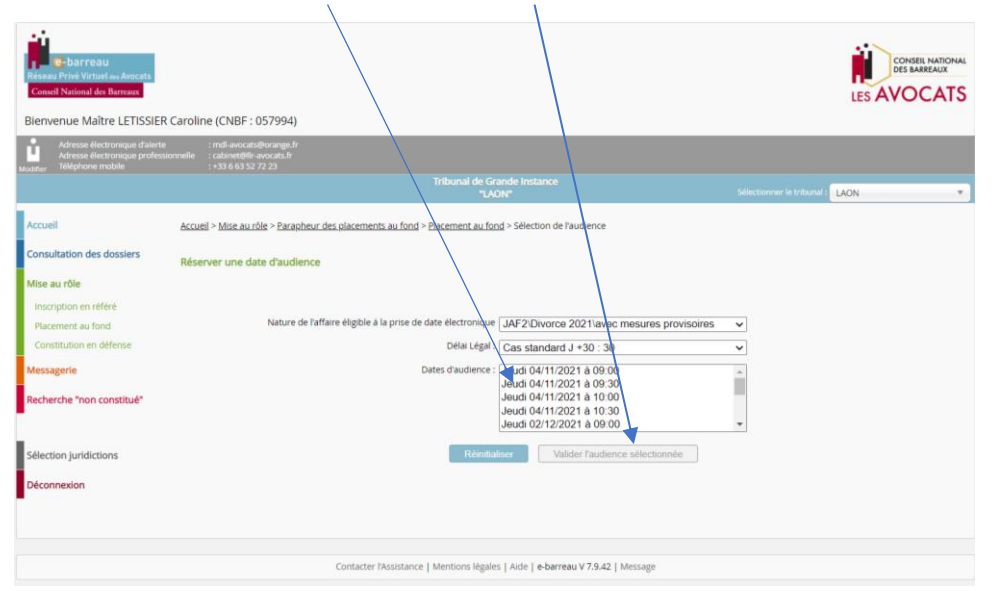

Vous avez alors une visibilité sur des dates d'audience disponibles (ne sont visibles que les dates où il y a une audience où il y a encore de la place). Les dates à moins de 30 jours ne sont plus visibles.

#### Vérifiez, puis validez :

|                           | Réseau Privé Virtuel en Arocats                                                                                                    | 2021 8 10133                                                                                                    |                    |
|---------------------------|----------------------------------------------------------------------------------------------------|----------------------------------------------------------------------------------------------------|--------------------|
| Mise au rôle              | Coniell National des Barmant                                                                                                    |                                                                                                    |                    |
| Inscription en référé     |                                                                                                    | Valider                                                                                                    |                    |
| Placement au fond         | Audience de : IAE2\Di                                                                                                    | vorce 2021\avec mesures provisoires                                                                                                    |                    |
| Constitution en défense   |                                                                                                    |                                                                                                    |                    |
| Messagerie                | Date : Jeudi 04/11/2021 à 09h00                                                                                                    | Délai légal : Cas standard J +30                                                                                                    |                    |
| lecherche "non constitué" |                                                                                                    |                                                                                                    |                    |
|                           | Demandeur : Madame Virginie VANDERROOST                                                                                                    |                                                                                                    | Modifier la partie |
| Sélection juridictions    | Type de Personne : Personne Physique<br>Qualité de la partie : Demandeur<br>Nom : VANDERCOST énourse I OI Mil                                                                                                    | Date naissance : 19/01/1981<br>Lieu de naissance : SAINT-QUENTIN<br>Code onstal lieu naissance : 02                                                                                                    |                    |
| Déconnexion               | Prénom : Virginie                                                                                                    | Nationalité : Française                                                                                                    |                    |
|                           | Civilité : Madame                                                                                                    | Situation familiale : Mariée                                                                                                    |                    |
|                           | Genre : Féminin                                                                                                    | Profession/activité : Demandeur d'emploi                                                                                                    |                    |
|                           |                                                                                                    | Adresse : 3. rue Monde 02000 LAON                                                                                                    |                    |
|                           |                                                                                                    |                                                                                                    |                    |
|                           | Défendeur : Monsieur Mohand LOUMI                                                                                                    |                                                                                                    | Modifier la partie |
|                           | Défendeur : Monsieur Mohand LOUMI                                                                                                    | Date paissance : 13/02/1995                                                                                                    | Modifier la partie |
|                           | Défendeur : Monsieur Mohand LOUMI<br>Type de Personne : Personne Physique<br>Qualité de la partie: Défendeur                                                                                                    | Date naissance : 13/02/1995<br>Lieu de naissance : LARBAA NATH IRATHEN (Tunisie)                                                                                                    | Modifier la partie |
|                           | Défendeur : Monsieur Mohand LOUMI<br>Type de Personne : Personne Physique<br>Qualité de la parte : Défendeur<br>Nom : LOUMI                                                                                                    | Date naissance : 13/02/1995<br>Lieu de naissance : LARBAA NATH IRATHEN (Tunisie)<br>Nationalité : Française                                                                                                    | Modifier la partie |
|                           | Défendeur : Monsieur Mohand LOUMI<br>Type de Personne : Personne Physique<br>Qualité de la partie : Défendeur<br>Nom : DOUM<br>Précom : Mohand                                                                                                    | Date naissance : 13/02/1995<br>Lieu de naissance : LABBA NATH (RATHEN (Tunisie)<br>Nationalité : Française<br>Staution familule : Marie                                                                                | Modifier la partie |
|                           | Défendeur : Monsieur Mohand LOUMI<br>Type de Personne : Personne Physique<br>Qualité de la parte : Défendeur<br>Nom : LOUM<br>Prénom : Mohand<br>Collité : Monsieur<br>Gerre : Maculin                                                                                                    | Date naissance : 13/02/1995<br>Lieu de naissance : LABBAA KATH INATHEN (Tunisie)<br>Notonalite : Française<br>Situation familule : Marix<br>Adresse : Bloc A, Rue Marc Sangnier 02000 LADN                             | Modifier la partie |
|                           | Défendeur : Monsieur Mohand LOUMI<br>Type de Personne : Personne Physique<br>Qualté de la parte : pitfendeur<br>Nom : CUUNI<br>Prénom : Mohand<br>Cvitté : Monseur<br>Genre : Masculin<br>Complément d'Information :<br>ADRESSE COMPLET : Conte Monsieur LOUMI Idir, Bloc 4, Rue Marc Sangn    | Date naissance : 13/02/1995<br>Lieu de naissance : LABAA NATH INATHEN (Tunisie)<br>Notonalite : Française<br>Situation familule : Manie<br>Adresse : Bloc 4, Rue Marc Sangnier 02000 LAON<br>er – appt 7 - 02000 LAON  | Modifier la partie |
|                           | Défendeur : Monsieur Mohand LOUMI<br>Type de Personne : Personne Physique<br>Qualité de la parte : Diffendeur<br>Nom : DUMi<br>Petrom : Mahand<br>Cuilté : Monseur<br>Gerre : Masculn<br>Complément d'information :<br>ADRESSE COMPLETE : Chez Monsieur LOUMI Idir, Bloc 4, Rue Marc Sangre    | Date naissance : 13/02/1995<br>Lieu de naissance : LABLAN HATH INATHEN (Tunisie)<br>Notonalite : Française<br>Situation familule : Marie<br>Adresse : Bloc 4, Rue Marc Sangnier 02000 LAON<br>er – appt 7 – 02000 LAON | Modifer la partie  |
|                           | Défendeur : Monsieur Mohand LOUMI Type de Personne : Personne Physique Qualité de la parte : Défendeur Nom : DUMi Prénom : Mohand Oulité : Monsieur Gerre : Masculin Complément d'information : Ablesse CoMPLETE : chez Monsieur LOUMI Idir, Bloc 4, Rue Marc Sanger Représentant du demandeur | Date naissance : 13/02/1995<br>Lieu de naissance : LABLAN HATH HATHEN (Tunisie)<br>Notonalite : Française<br>Situation familule : Marit<br>Adresse : Bloc 4, Rue Marc Sangnier 02000 LADN<br>er – appt 7 – 02000 LADN  | Modifier la partie |
|                           | Défendeur : Monsieur Mohand LOUMI Type de Personne : Personne Physique Qualité de la parte : Défendeur Nom : LOUMi Pertom : Mohand Culté : Monsieur Gumei : Masculin Complément d'information : ADIESSE COMPLETE : Cher Monsieur LOUMI Idir, Bloc 4, Rue Marc Sanger Représentant du demandeur | Date naissance : 13/02/1995<br>Lieu de naissance : LABAA NATH INATHEN (Tunise)<br>Notonalité : Française<br>Staution familiale : Marié<br>Adresse : Bioc 4, Rue Marc Sangnier 02000 LAON<br>et - appt 7 - 02000 LAON   | Modifier la partie |

![](_page_4_Picture_0.jpeg)

Une fois le projet d'assignation ajouté, vous pouvez envoyer le message.

![](_page_4_Picture_2.jpeg)

Si le message est rejeté, le greffe vous transmet un message indiquant le motif de refus (par exemple: erreur de chambre, vous devez saisir le JAF1\Contentieux avec RO)

| ISSIER Caroli                | ne (CNBF : 057994)                                                                                                    |                                                                           |                                                       |                         |                          |          |            |
|------------------------------|----------------------------------------------------------------------------------------------------|---------------------------------------------------------------------------|-------------------------------------------------------|-------------------------|--------------------------|----------|------------|
| falerte<br>arofessionnelle   | : mdl-avocats@orange.fr<br>: cabinet@fir-avocats.fr<br>: +33 6 63 52 72 23                                                   |                                                                           |                                                       |                         |                          |          |            |
|                              |                                                                                                    |                                                                           | Tribunal de Grande Instance<br>"LAON"                 |                         | Sélectionner le tribunal | LAON     |            |
|                              |                                                                                                    | Rec                                                                       | hercher dans l'objet ou le corps du n                 | nessage :               | Tous                     | ×        | Rechercher |
| No                           | uveau message Bolte                                                                                                    | e de réception Élème                                                      | ents envoyês Parapheur Corb                           | cille                   |                          |          |            |
| M                            | Effacer                                                                                                    | 1                                                                         | Répondre                                              | Enregistrer             |                          | Imprimer |            |
|                              | Expéditeur :<br>Destinataires :                                                                                              | ccibo.tgi-laon@justice.fr<br>057994.letissiercarolinet                    | Pavocat-conseil.fr                                    |                         |                          |          |            |
|                              | Reçu le :<br>Objet :<br>Taille :                                                                                             | 30/06/21 09:54<br>Refus du message : Tr : <<br>1 Ko                       | (ASAF> Saisine de Maître LETISSIER nº Cl              | NBF: 057994             |                          |          |            |
| м                            | otif de refus : erreur de o                                                                                                  | date, vous êtes sur un jo                                                 | our d'audience pour les divorces sans                 | s mesures provisoires   |                          |          |            |
| F TF<br>Ve<br>JA<br>Je<br>Ca | E(COMCI) le 30/06/2021 nuillez trouver ci-joint ma<br>F2\Divorce 2021\avec mi<br>udi 04/11/2021 à 09h00<br>is standard J +30 | par ccijaf2.tgi-laon@jus<br>a demande d'inscription<br>esures provisoires | tice.fr - origine : [057994.letissiercaro<br>au rôle. | line@avocat-conseil.fr] |                          |          |            |

![](_page_5_Picture_0.jpeg)

Lorsque le greffe aura validé votre prise de date, vous recevrez 2 messages :

- Un accusé réception de votre réservation de date,

| resse électronique d'alerte<br>resse électronique professionn<br>éphone mobile | : mdi-avocats@orange.fr<br>elle : cabinet@fir-avocats.fr<br>: +33 6 63 52 72 23                                                                                                    |                                                                                                    |                            |                          |          |            |
|--------------------------------------------------------------------------------|----------------------------------------------------------------------------------------------------|----------------------------------------------------------------------------------------------------|----------------------------|--------------------------|----------|------------|
|                                                                                |                                                                                                    | Tribunal de Grande Instance<br>"LAON"                                                                                                    |                            | lectionner le tribunal : | LAON     |            |
| ion des dossiers                                                               |                                                                                                    | Rechercher dans l'objet ou le corps du message :                                                                                         |                            | Tous                     | ~        | Rechercher |
| No                                                                             | Nouveau message Boile de réception                                                                                                    | Éléments envoyés Parapheur Corbeille                                                                                                    |                            |                          |          |            |
| e<br>message Civil                                                             | Message reçu<br>Effacer                                                                                                    | Répondre                                                                                                    | Enregistrer                |                          | Imprimer | •          |
| message Pénal<br>Ir                                                            | Expéditeur : ccijaf2.tgi-laon<br>Destinataires : 057994.letissi                                                                                                    | l@justice.fr<br>ercaroline⊜avocat-conseil.fr                                                                                             |                            |                          |          |            |
| réception<br>s envoyés                                                         | Reçu le : 29/06/21 19:0<br>Objet : Avis de récept<br>Taille : 1 Ko                                                                                                    | 4<br>Ion 203955 du message 168162 : «ASAF» Saisine de Maître LET                                                                         | ISSIER nº CNBF : 057994    |                          |          |            |
| net d'adresses<br>e "non constitué"                                            | PJ: ASAF.xml, ASS.DIV.AVEC MESUREPRO<br>Nous accusons réception de votre courr<br>Saisine de Maître LETISSIER n° CNBF: 00<br>Veuillez trouver ci-joint ma demande d'il<br>JAFZ/DIvorce 2021/avec mesures proviso<br>leuriti 04/1 /2021 à nebno | VISOIRE_LOUMI - VANDERROOST Virginie Son Mari_1178<br>el du 29/06/2021 à 18:55 dont l'objet est :<br>57994<br>scription au rôle.<br>ires | 28.pdf, ASAF_057994_2021-0 | 5-29_18h55.pdf           |          |            |
| uridictions                                                                    | Cas standard J +30                                                                                                    |                                                                                                    |                            |                          |          |            |
| ion                                                                            | Pièces jointes : Sans pièce join<br>Précedent                                                                                                    | ite                                                                                                    |                            |                          |          | Suivant    |

- Un message vous indiquant un numéro RG provisoire, qu'il conviendra de reporter sur votre assignation, et qui vous sera demandé pour procéder au placement de la première expédition de l'assignation.

| Adresse électronique profes<br>adrier Téléphone mobile | e :ndi-avocati@orange.fr<br>sconnette: .cabinette% avocati.fr<br>- 43 e 65 52 72 23                                                                                                    |                                 |
|--------------------------------------------------------|----------------------------------------------------------------------------------------------------|---------------------------------|
|                                                        | Tribunal de Grande Instance<br>"LAON"                                                                                                    | Selectionner le tribunal : LAON |
| ccuell                                                 |                                                                                                    |                                 |
| onsultation des dossiers                               | Rechercher dans l'objet ou le corps du message :                                                                                                    | Tous v Rechercher               |
| lise au rôle                                           | Nouveau message Boile de réception Eléments envoyés Parapheur Corbeille                                                                                                    |                                 |
| lessagerie                                             | Message reçu                                                                                                    |                                 |
| Nouveau message Civil                                  | Enacer Repondre Enry                                                                                                    | egistrer                        |
| Nouveau message Pénal                                  | Expéditeur : ccijaf2.tgi-laon@justice.fr                                                                                                    |                                 |
| Parapheur                                              | Destinataires : 057994.letissiercaroline@avocat-conseil.fr                                                                                                    |                                 |
| Boite de réception (1)                                 | Reçu le : 01/07/21 12:19                                                                                                    |                                 |
| Eléments envoyés                                       | Objet : Re : <asaf> Saisine de Maître LETISSIER n° CNBF : 057994</asaf>                                                                                                    |                                 |
| Corballa                                               | Taille : 1 Ko                                                                                                    |                                 |
|                                                        | Accurá de rácention du marcada de 057994 latistianarolina@avocat.coorail fr du 01/07/2021 à 11/49                                                                                                |                                 |
| Mon carnet d'adresses                                  | Accuse de reception du message de 037334/ieussiercaronnegravocac-conseilin du 01/07/2021 a 11/45                                                                                                 |                                 |
| Mon carnet d'adresses<br>echerche "non constitué"      | Affaire en technon du missage e Cursaversatera minegerocar consenin da cinorizza i a 1995<br>Affaire en atente erregistre sous le munero : 10/A006<br>Audience du 04/11/2021 à 09:30 (Cabinet 2) |                                 |

ATTENTION vous devez attendre d'avoir le numéro d'affaire en attente avant d'aller voir l'huissier pour faire délivrer l'assignation !

Vous pouvez alors demander à l'huissier de délivrer l'assignation.

Vous trouverez également l'indication de la chambre saisie de votre demande de placement (à conserver pour pouvoir déposer votre assignation définitive).

## 2. COMMENT PROCEDER AU PLACEMENT DE L'ASSIGNATION DELIVREE :

Dans le délai de 2 mois à compter de la communication de la date et au plus tard 15 jours avant l'audience, l'avocat envoie un message au greffe par RPVA afin de placer l'assignation avec la date.

ATTENTION Vous ne devez pas passer par la mise au rôle « vous souhaitez procéder au placement d'une affaire ? Sélectionnez ce bouton pour continuer » Ce bouton vous sert à placer une assignation « sans date d'audience » <u>à ne plus utiliser à compter du 1er juillet 2021.</u>

Important : La transmission de la 1<sup>ère</sup> expédition ne doit jamais être transmise par la voie d'un message habituel de placement au fond (message INSC) si l'affaire a fait l'objet d'une prise de date électronique (message ASAF).

|                      | Accuell<br>Consultation des dossiers<br>Mise au rôle<br>Messagerie<br>Nouveau message Dénal<br>Paraphour<br>Balte de réception<br>Eléments arroyéts<br>Cothelle<br>Mon camet d'adresses<br>Recherche "non constitué"                               | Rebe<br>Newea message Bale de de de de de de de de de de de de de                                                                                                    | Vous devez<br>par la mess<br>et sélectior<br>Message au | passer<br>agerie<br>iner<br>J greffe                                          |
|----------------------|----------------------------------------------------------------------------------------------------|----------------------------------------------------------------------------------------------------|---------------------------------------------------------|-------------------------------------------------------------------------------|
| ■ Votre espace ← → C | Accuell<br>Consultation des dossiers                                                                                                    | Pièces jointes : Sans pièce jointe<br>Piècédent<br>irreau - Tribunal de Grande II X Portal Cloud privé des avocats<br>r/ebarreau/avocats/messager/e<br>: «Idia-acaditéringe fr<br>: «Baneaditéringe fr<br>: «Banea | K   +<br>Grande Instance<br>AAN* Selectoriver is the    | Vous devez<br>impérativem<br>ent indiquer<br>dans le<br>numéro de<br>rôlo lo  |
|                      | Mise au rôle<br>Messagerie<br>Nouveau message Civil<br>Nouveau message Pénal<br>Parapheur<br>Bolte de réception (1)<br>Eléments envoyés<br>Corbelle<br>Mon carnet d'adresses<br>Recherche *non constitué*<br>Sélection juridictions<br>Déconnexion | Noveau mesage: Bolle de réception Éléments envoyés<br>Stecton du type de mesage Message au groffe<br>Destinataire au groffe : Cabinel 2* <cojaf2 tgi-laon@ustroe<br="">Copie à :<br/>Numéro de Role : 10/040060<br/>Type d'audience : Auto<br/>Date : 01/04/2021 (Anné sur 4 chiffres)<br/>Evènement : Transmission second original<br/>Ne Caroline LETT/SSER<br/>Pièces jointes (10 Mo maximum) :<br/>r compre fois timbre fiscaur - Les fichiers adoct et door seront transformé<br/>Terme</cojaf2>                                                                                                    | srapheur Cotteile                                       | numéro de<br>l'affaire en<br>attente<br>contenant<br>obligatoirem<br>ent un A |

Pour le type d'audience vous pouvez indiquer « autre » L'événement renseigné doit être : Transmission second original. L'assignation au format PDF et toutes les significations sont jointes au message.

Le greffe traite le message et attribue un numéro RG définitif.

Vous recevez un premier message d'avis de réception :

| Adresse électronique professi<br>Iner Téléphone mobile                                                                                             | nnelie : cabinet@lir-avocats.fr<br>: +33 6 63 52 72 23                                                                                                    |                                                                                                    |                                       |                                |         |         |
|----------------------------------------------------------------------------------------------------|----------------------------------------------------------------------------------------------------|----------------------------------------------------------------------------------------------------|---------------------------------------|--------------------------------|---------|---------|
|                                                                                                    |                                                                                                    | Tribunal de Grande Instance<br>"LAON"                                                                                                    |                                       | Selectionner le tribunul : LAC | N       |         |
| ccueil                                                                                                    |                                                                                                    |                                                                                                    |                                       |                                |         |         |
| onsultation des dossiers                                                                                                    |                                                                                                    | techercher dans l'objet ou le corps du message :                                                                                                    |                                       | Tous                           | ✓ Red   | vercher |
| lise au rôle                                                                                                    | Nouveau message Boite de réception Élé                                                                                                    | ments envoyés Parapheur Corbeille                                                                                                    |                                       |                                |         | _       |
| Aessagerie<br>Nouveau message Civil                                                                                                    | Message reçu<br>Effacer                                                                                                    | Répondre                                                                                                    | Enregistrer                           |                                | mprimer | •       |
| Nouveau message Pénal<br>Parapheur<br>Bölte de réception (1)<br>Eléments envoyés<br>Corbeille<br>Mon camet d'adresses<br>Iecherche "non constitué" | Expéditeur : coj#2 tg-laon@ustre<br>Destinatines : 05794.4ttisseraroli<br>Reçu le : 010721 12:54<br>Objet : Avis de réception 204<br>Taille : 1 Ko<br>PJ : AS.DIV.AVEC MESURE PROVISOIRE_LOUMI<br>Nous accusos réception de votre courriel du<br>Autre [10/A0060] 01/07/2021 Transmission see | e.fr<br>ne@wocat-consell.fr<br>295 du message 168256 : Autre [10/A0060] 01/07/20<br>- VANDERROOST Virginie SonMart_117828.pdf<br>1/07/2021 1 21:27 dont Pobjet est :<br>ond original | 221 <tsor> Transmission second</tsor> | н                              |         |         |
| election juridictions                                                                                                    | Me Caroline LETISSIER Pièces jointes : Sans pièce jointe Précédient                                                                                                    |                                                                                                    |                                       |                                | S       | uwant   |

L'avocat reçoit un message indiquant le numéro RG définitif.

![](_page_7_Picture_3.jpeg)

Vous devez remettre, <u>le jour de l'audience</u>, sous format papier, l'assignation en original, les dernières conclusions et écritures, ainsi que les pièces dans l'ordre du bordereau

## 3. ANNULATION DE DATE :

Si vous ne souhaitez plus engager la procédure, avant d'avoir déposé l'assignation avec la date, vous devez adresser un message au greffe, à la chambre que vous avez saisie de votre projet d'assignation en indiquant le numéro d'attente transmis par le greffe (contenant un A obligatoirement) et en choisissant l'événement : annulation prise de date.

| This base and the                                                                                                    |                                                                                                    |                                                                                                 |                                                                     |
|----------------------------------------------------------------------------------------------------|----------------------------------------------------------------------------------------------------|-------------------------------------------------------------------------------------------------|---------------------------------------------------------------------|
|                                                                                                    |                                                                                                    | Tribunal de Grande Instance                                                                     | Selectorner le tribunal AON                                         |
| suell<br>Insultation des dossiers<br>se au rôle                                                                                                    | Nouveau message <b>Bolle de réce</b> r s<br>Sélection du type de message <b>Mes</b> s                                                         | ion Éléments envoyés (Parapheus Cort                                                            | ofin                                                                |
| essagerie<br>Nouveau message Civil<br>Vouveau message Pénal<br>Varipheur<br>Bolte de réception (1)<br>Séments envoyés<br>Corbeille<br>Mon carnet d'adresses | Destinataire au greffe : "Cabin<br>Copie à :<br>Numéro de Rôle : 10/A008<br>Type d'audience : Autro<br>Date : 01/07/20<br>Evènement : - Types | 1 27 <ccipi72 aon@ustoe.fr="" tp-=""> v 7 0 21 [Annih arr 4 chiffres] s d'événement v</ccipi72> |                                                                     |
| cherche "non constitué"<br>lection juridictions                                                                                                    | Mon Cher Maître,<br>Je vous informe que je souha<br>Votre bien dévouée,<br>Me Caroline LETISSIER                                              | aite libérer la date réservée dans l'                                                           | affaire DUPONT/DURAND, inscrite sous le numéro provisoire 10/AD060. |
|                                                                                                    | Pièces jointes (10 Mo maximum) :<br>Y compris vos timbres fiscaus - Les Richier                                                               | :<br>sdoc.etdocx.seront.transformés en Pół                                                      |                                                                     |
|                                                                                                    | Parcourir                                                                                                    |                                                                                                 | Taille totale : 0 o                                                 |

Dans le corps du message vous devez indiquer que vous souhaitez libérer la date réservée et rappeler le nom des parties pour permettre au greffe de vérifier qu'il s'agit du bon dossier. Vous recevrez alors un accusé de réception de votre message.

## 4. <u>PRISE DE DATE EN REFERE ET PAF (PROCEDURE ACCELEREE AU FOND) :</u>

Pour une prise de date en référé, vous devez choisir l'onglet « inscription en référé »

| C https://e-barreau.avoo                                                      | cat.fr/ebarreau/avocats/miseAuRole/inscrefere_parapher                  | ur.                                                        | îo î=                             | æ |
|-------------------------------------------------------------------------------|-------------------------------------------------------------------------|------------------------------------------------------------|-----------------------------------|---|
| e-barreau<br>Réseau Privé Virtuel es Avocats<br>Conscil National des Barreaux | l.                                                                      |                                                            |                                   |   |
| Bienvenue Maître LETISS                                                       | SIER Caroline (CNBF : 057994)                                           |                                                            |                                   |   |
| Adresse électronique d'al<br>Adresse électronique pro                         | ierte : mdi-avocats@orange.fr<br>ofessionnelle : cabinet@lir-avocats.fr |                                                            |                                   |   |
| Modifier Téléphone mobile                                                     | :+33 6 63 52 72 23                                                      | Tribunal de Grande Instance<br>"LAON"                      | Sélectionner le tribunal : LAON 🔹 |   |
| Accueil                                                                       | Accueil > Mise au rôle > Parapheur des inscriptions en référ            | é                                                          |                                   |   |
| Consultation des dossiers                                                     | Liste des inscriptions en référés disponible                            |                                                            |                                   |   |
| Mise au rôle                                                                  |                                                                         |                                                            |                                   |   |
| Inscription en référé                                                         | Û                                                                       | Nom de l'inscription en référé                             |                                   |   |
| Placement au fond                                                             | 0                                                                       | IREF-28/09/2020-11:18:20                                   |                                   |   |
| Constitution en défense                                                       |                                                                         | IREF-04/01/2021-16:03:34                                   |                                   |   |
| Messagerie                                                                    |                                                                         | IREF-06/05/2021-11:29:59                                   |                                   |   |
| Recherche "non constitué"                                                     |                                                                         | IREF-29/06/2021-21:47:02 Creer                             |                                   |   |
| Sélection juridictions                                                        |                                                                         |                                                            |                                   |   |
| Déconnexion                                                                   |                                                                         |                                                            |                                   |   |
|                                                                               |                                                                         |                                                            |                                   |   |
|                                                                               | Contacter Mssistance                                                    | e   Mentions légales   Aide   e-barreau V 7.9.42   Message |                                   |   |
|                                                                               |                                                                         |                                                            |                                   |   |

![](_page_9_Picture_0.jpeg)

Choisissez le délai applicable à votre dossier, et sélectionnez la date qui vous convient, puis validez

| ⇒ C | https://e-barreau.avoca                                                         | fr/ebarreau/avocats/miseAuRole/inscrefere_audience                                                              | to .                          | ₫ œ ! |
|-----|---------------------------------------------------------------------------------|----------------------------------------------------------------------------------------------------|-------------------------------|-------|
|     | Réseau Privé Virtuel na Avocata<br>Conseil National des Barreaus                |                                                                                                    |                               |       |
|     | Bienvenue Maître LETISSIE                                                       | Caroline (CNBF : 057994)                                                                                        |                               |       |
|     | Adresse électronique d'aler<br>Adresse électronique profe<br>Modifier           | : mdl-avocats@vrangs.fr<br>jonnelle: : cabinet@il: avocats.fr<br>: - 36 a 65 27 27 23                           |                               |       |
|     |                                                                                 | Tribunal de Grande Instance                                                                                     | St ctioner is tribunal : 1400 |       |
|     | Accuell                                                                         | Accueil > Mise au rôle > Parapheur des inscriptions en référé > Inscription en référé > Sélection de l'audience |                               |       |
|     | Consultation des dossiers                                                       | Inscription à une audience de référé                                                                            |                               |       |
|     | Mise au rôle                                                                    |                                                                                                    |                               |       |
|     | Placement au fond                                                               | Nature de Référé : RÉFÉRÉS et PAFihors J                                                                        | JCP et hors JAF               |       |
|     | Constitution en défense                                                         | Délai Légal : Cas standard : J + 15 : 1                                                                         | 15 ~                          |       |
|     | Messagerie                                                                      | Dates d'audience : Mercredi 21/07/2021 à 01                                                                     | 9.00                          |       |
|     | Recherche "non constitué"                                                       | Mercredi 18/08/2021 & 0<br>Mercredi 01/09/2021 à 0<br>Mercredi 08/09/2021 à 0<br>Mercredi 15/09/2021 à 0        | 99:00<br>99:00<br>99:00       |       |
|     | Sélection juridictions                                                          | Réinitialiser Valider l'audien                                                                                  | nce sélectionnée              |       |
|     | Déconnexion                                                                     |                                                                                                    |                               |       |
|     | -                                                                               |                                                                                                    |                               |       |
|     |                                                                                 |                                                                                                    |                               |       |
|     | Contacter l'Assistance   Mentions légales   Aide   e-barreau V 7.9.42   Message |                                                                                                    |                               |       |

![](_page_10_Picture_0.jpeg)

Pour information, chaque Tribunal a dû mettre en place sa propre procédure.

Mesdames les Directrices de Greffe et moi-même vous serions reconnaissant de nous signaler les problèmes rencontrés pour améliorer le système.

Bien entendu, vos réclamations devront nous être adressées avec Bienveillance !

Bon courage, et bonnes vacances pour celles et ceux qui entendent profiter d'un repos bien mérité ! Votre bien dévouée,

> Le Bâtonnier, Caroline LETISSIER